## NET S7-PN 远程适配器 远程模块

# 用户手册

版本: V2.01 发布日期: 08/2017 大连德嘉工控设备有限公司

## 目录

| 1. | 产品概述        | 3 |
|----|-------------|---|
| 2. | RCD 设置方法    | 6 |
| 3. | 远程适配器设置方法1  | 3 |
| 4. | 编程软件连接设置1   | 7 |
| 5. | WINCC 连接设置1 | 8 |

### 1 产品概述

大连德嘉推出的远程适配器,与 RCD 模块配合使用可以远程操作西门子自带网口的 PLC。

注: 远程适配器共有三种型号: A 型、M 型、W 型(设置方法一样)

远程适配器——A型:用于连接西门子 S7-300 PN

远程适配器——M型:用于连接西门子 S7-1200

远程适配器——W型:用于连接西门子 S7-200 Smart

我们来直观的看一下系统的整体构成,如下图所示,图中红色方框中的产品需要在我们公司进行 购买,其他的网络产品均可到各地的电子市场或者网上购买。

首先需要说明的就是,此产品是配对使用,需要1个RCD模块+1个远程适配器,1个RCD模块可以对应8个远程适配器,也就是说,您购买1个RCD模块,就可以对8个PLC进行监控(需要同时购买8个远程适配器)。

我们来分析一下整个系统的组成,首先系统可以被分为两个部分

1. 监控侧(RCD模块所在地):即上位机系统所在地,这里需要2个硬件设备(RCD模块和供上网的路由器)+固定IP地址(或者花生壳服务)注:花生壳服务可以上网申请,也可以购买花生壳公司的硬件产品花生棒。花生壳公司网站: http://www.oray.com/

2. 现场端(远程适配器和 PLC 所在地): 这一侧则是您所需要监控的 PLC 所在地,系统连接 需要将 PLC 和我们的远程适配器同时连接到一个可以上网的路由器上。

注意:这里说一下关于路由器的选择问题,路由器可以有两种选择,如果你的 PLC 现场可以安装正常的宽带业务,您可以选择一款普通的 TP-link 路由器,如果您现场无法安装宽带业务,您也可以选择 TP-link 的 3G 无线路由器

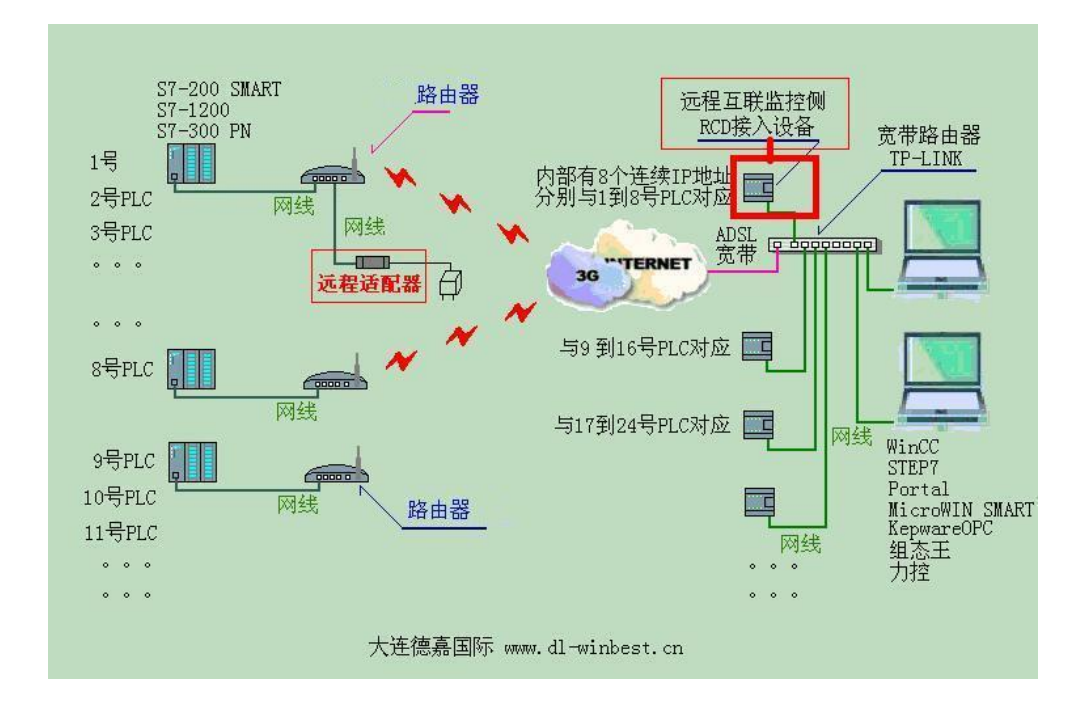

下面我们再来看一下两侧的硬件连接实物图:

1. 监控 RCD 侧的连接实物图

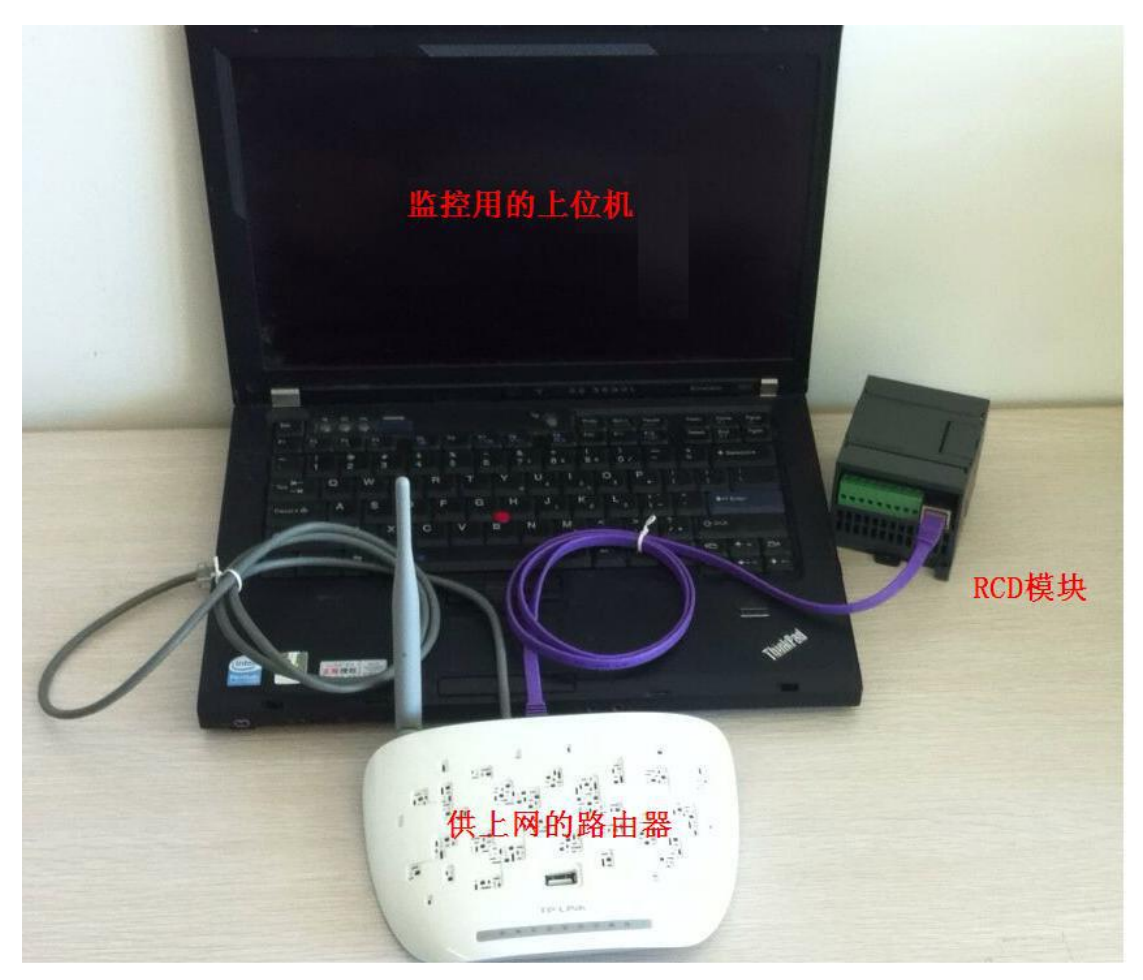

按照上图连接各个硬件,并对 RCD 模块 24V 供电。

#### 2.PLC 侧连接远程适配器实物图

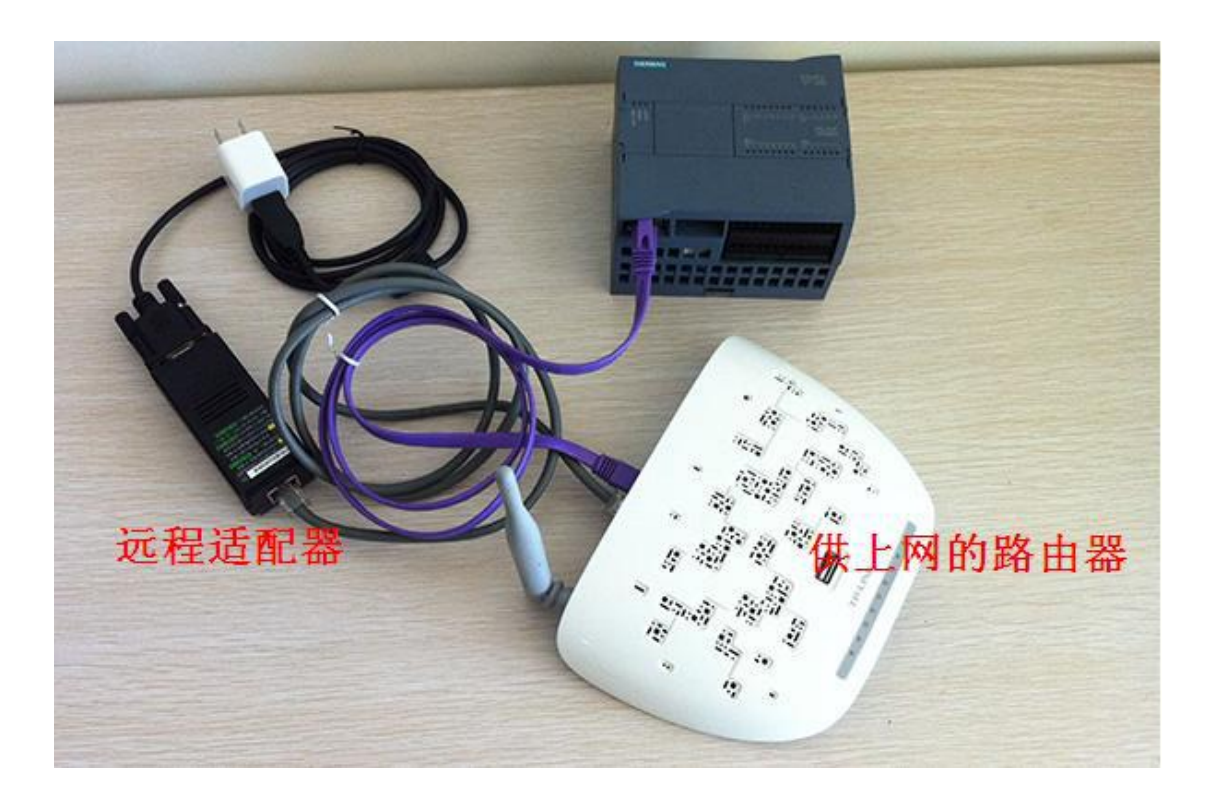

如图所示,将远程适配器和 PLC 都连接到一个可以上网的路由器上,并且对远程适配器进行 5V 供电(这里我是用手机充电器的适配器供电的,你也可以用电脑的 USB 口之类的其他供电方式)。

## 2 RCD 设置方法

为了不破坏系统的整体性,这里我就不单独介绍每个系统组成模块的单独设置了,我们从整体系 统入手,按照系统搭建过程来分步介绍整个系统的设置情况。

系统的组成分为两种情况,一种情况是使用固定 IP 地址,另一种情况是使用花生壳。 首先我们来介绍一下使用固定 IP 地址的设置方法

1. 固定 IP 地址要在当地的网络运营商处申请,具体价格需要咨询当地运营商,如果您已经拥有一个固定 IP 地址,我们来进行下一步的介绍。

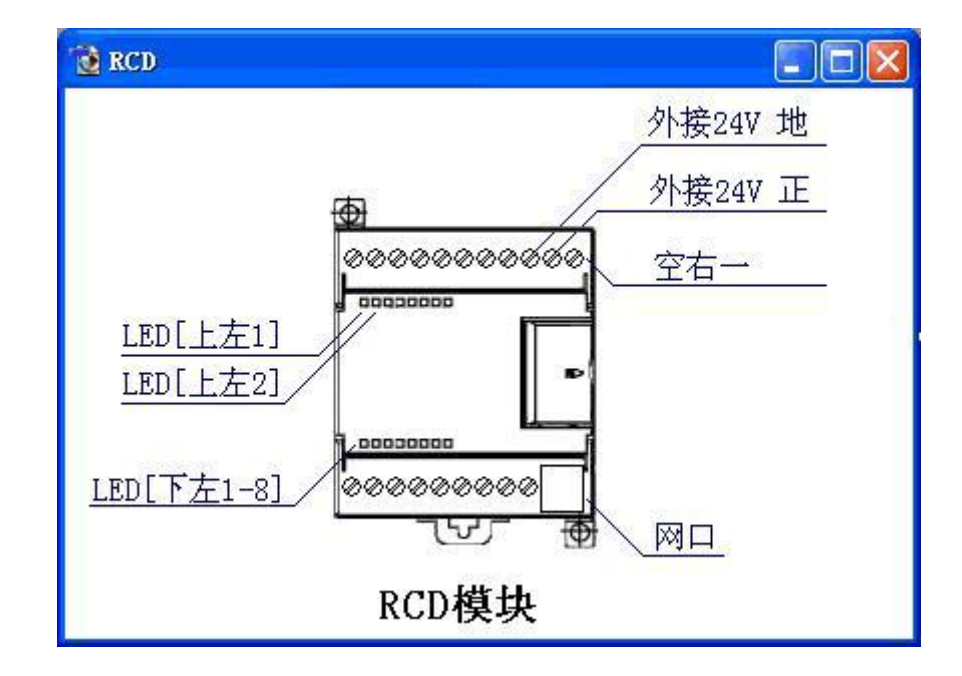

2. RCD 模块指示灯及外接 24V 供电说明:

LED[上左 1] 恒亮:系统进入正常工作状态; 闪动:正在复位、启动中

LED[上左 2] 闪动:接收到的分支对应码不符

LED[下左 1-8] 它们分别对应与远地 1 到 8 个 PLC 的连接状态. 亮:已建立连接; 闪动:有数 据通讯

RCD 模块需外接 24V 供电

3. 按照硬件设置中 RCD 连接图的方式连接好硬件之后,给 RCD 模块上电,并在电脑上打开 IE 浏览器,输入地址 192.168.1.222 (首先要确保电脑的本地网卡 IP 地址在 192.168.1.xxx 这个号 段,子网掩码为 255.255.255.0, 网关为 192.168.1.1),打开 RCD 模块的设置页面 如下图所示:

| 主菜单                           |
|-------------------------------|
| 欢迎使用德嘉国际互联网远程接入设备!            |
| 通讯参数设置及显示                     |
| MAC/NAME设置及显示<br>工厂诊断及调试功能    |
| 说明书 for ETH-MPI               |
| 说明书 for CP243i<br>说明书:自带网口PLC |
|                               |
| 大连德嘉国际<br>Tel:0411-82810696   |
| Fax:0411-82813210             |
| ID:010-20150310-000077        |

4. 点击通讯参数设置及显示,进入到参数设置页面,如下图所示

| RCD远程接入设备IP : 192 168 001 020 (0255) 它将占用从此开始的连续8个IP地址                                                                                                    |  |  |  |  |  |  |  |
|----------------------------------------------------------------------------------------------------|--|--|--|--|--|--|--|
| 端口号: 01111 (065536) 用于路由器映射                                                                                                    |  |  |  |  |  |  |  |
| 分支对应码: 输入范围(065536), 远端的PLC通过[分支对应码]与IP地址绑定                                                                                                    |  |  |  |  |  |  |  |
| branch (1) 16000 <==> IP :192.168.001.020                                                                                                    |  |  |  |  |  |  |  |
| branch (2) 16010 <==> IP :192.168.001.021                                                                                                    |  |  |  |  |  |  |  |
| branch (3) 16020 <==> IP :192.168.001.022                                                                                                    |  |  |  |  |  |  |  |
| branch (4) 16030 <==> IP :192.168.001.023                                                                                                    |  |  |  |  |  |  |  |
| branch (5) 16040 <==> IP :192.168.001.024                                                                                                    |  |  |  |  |  |  |  |
| branch (6) 16050 <==> IP :192.168.001.025                                                                                                    |  |  |  |  |  |  |  |
| branch (7) 16060 <==> IP :192.168.001.026                                                                                                    |  |  |  |  |  |  |  |
| branch (8) 16070 <==> IP :192.168.001.027                                                                                                    |  |  |  |  |  |  |  |
|                                                                                                    |  |  |  |  |  |  |  |
| した。<br>「「「「」」では、「」」では、「」」では、「」」では、「」」では、「」」では、「」」では、「」」では、「」」では、「」」では、「」」では、「」」では、「」」では、「」」では、「」」では、「」」では、「」」では、「」」では<br>「」」では、「」」では、「」」では、「」」では、「」」では、「」」では、「」」では、「」」では、「」」では、「」」では、「」」では、「」」では、「」」では、「」」では、「」」では、「」」では、「」」では、「」」では、「」 |  |  |  |  |  |  |  |
|                                                                                                    |  |  |  |  |  |  |  |

7

这里一共有3个选线需要设置,我们来分别介绍一下

1) RCD 的 IP 地址,这个 IP 是可改动的,根据您上位机电脑所在的局域网来设置 RCD 模块的 IP,这里我们用默认的 192.168.1.20

2) 端口号,用于上位机侧路由器对 RCD 模块的映射,通过路由器端口映射功能,可以将 PLC 端远程适配器发过来的请求发送给 RCD,以得到上位机响应,这里我们看一下与 RCD 连接的路由器中端口映射部分的设置

此处我们以 TP-link 路由器为例:如下图所示,

| a. | 首先点击转发规则一 | 一虚拟服务器一 | -—添加新条目 |
|----|-----------|---------|---------|
|----|-----------|---------|---------|

| TP-LINK                  |   | 1     | 50M无丝    | ŧ速率,11N         | 技术    | ,无丝   | 专生活新选                      | 译 |
|--------------------------|---|-------|----------|-----------------|-------|-------|----------------------------|---|
| <ul> <li>运行状态</li> </ul> | ^ |       |          |                 |       |       |                            |   |
| • 设置向导                   |   | 唐松服冬巽 |          |                 |       |       |                            | - |
| • QSS安全设置                |   |       | 冬巽定♡7亡恸図 | 网眼冬端口和局域网网络     | 服么器之间 | 的映射关系 | ,所有对这广博网                   |   |
| + 网络参数                   |   | 服务端   | 口的访问将会被国 | 重定位给通过IP地址指定    | 的局域网网 | 络服务器。 | * 771 HE /12 KSK7 - KSK1-2 |   |
| + 无线设置                   |   | ID    | 服务端口     | IP地址            | 协议    | 状态    | 编辑                         |   |
| + DHCP服务器                |   | 1     | 1111     | 192, 168, 1, 20 | ALL   | 生效    | 编辑删除                       |   |
| - 转发规则                   |   | 添加    | 新条目 使所有  | 「条目生效」(使所有条目    | 1 失效  | 删除所有条 | 目                          |   |
| • 虚拟服务器                  |   | 上→页   | 下一页 帮    | 助               |       |       |                            |   |
| • 特殊应用程序                 |   |       |          |                 |       |       |                            |   |
| • DMZ主机                  |   |       |          |                 |       |       |                            |   |
| • UPnP设置                 |   |       |          |                 |       |       |                            |   |

b. 在虚拟服务器设置页面中按照下图所示填写, IP 地址填 RCD 模块的 IP 地址, 服务端口号填 写在 RCD 模块中设置的端口号,协议选择 ALL, 状态选择生效

| 虚拟服务器定义了广         | 「域网服务端口和局域   | 或网网络服务器之间的映射关系,  |
|-------------------|--------------|------------------|
| 所有对该厂域网服务         | 病口的访问将会被国    | 重定位给通过IP地址指定的局域网 |
| 网络服务器。            | 此            | 2处填写RCD模块中设置的端口  |
| 服务端口号:            | 1111         | (XX-XX or XX)    |
| IP地址:             | 192.168.1.20 |                  |
| 协议:               | ALL 🛩        |                  |
| 状态 <mark>:</mark> | 生效 🖌         | • 此处填写RCD模块的IP地  |
| 常用服务端口号:          |              |                  |

5. 我们再回到 RCD 模块的设置,关于分支对应码的设置,可以在 0 到 65536 之间随意填写, 此分支对应码的作用是让 1 个 RCD 模块可以对应 8 个远程适配器(即对应 8 个 PLC,每个分支 对应码对应 1 个 PLC)

至此,我们 RCD 侧的所有设置已经完成,因为使用的是固定 IP 地址,所以设置相应比较简单一些,下面我们来介绍一下使用花生壳的设置方法

注意 1:申请固定 IP 地址的时候需要注意一个问题,好多网络运营商给客户分配的固定 IP 地址 不是一个公网的 IP 地址,而是一个局域网的 IP 地址,再申请固定 IP 地址的时候一定要跟网络 运营商说清楚,要一个真正的公网上的固定 IP 地址。(如何判断您的固定 IP 或者是动态 IP 地 址是不是一个公网的 IP,我们将在下面花生壳的介绍中进行介绍)。

注意 2:使用固定 IP 地址有个问题,如果你所申请的宽带入口到你 RCD 模块的位置,中间超过两个路由器,即 RCD 模块存在于一个跨网段网络环境中,如宽带进入第一层路由器的 IP 地址 段是 192.168.1.xxx 段,再进入 RCD 所在的第二层路由器, IP 地址段为 192.168.2.xxx) 这个时候 RCD 要想通过两层路由器映射到公网中需要一些复杂的设置,这里我们就不进行设置了,这个属于网络应用领域的知识,您可以请您公司的网络管理人员来帮助您完成相关的设置,或者 自行百度学习一下

#### 花生壳设置方法

前面我们也说过,使用固定 IP 地址的时候需要确定固定 IP 地址是一个公网的 IP,使用花生壳的时候我们也会遇到同样的问题,那么我们如何判断我们的 IP 地址是不是一个真正的公网 IP 地址呢,下面我来介绍一种方法

1. 在 IE 浏览器中输入地址 ip.cn,进入到 IP 地址查询页面如下图所示

| 186.96 IP. CN                                              |
|------------------------------------------------------------|
| IP 查询 手机、电话号码数据库 DNS 二维码                                   |
| 请输入要查询的域名或 IP 地址 查询<br>当前 IP: 119.112.251.141 来自: 辽宁省大连市 联 |
| 些UIP地址是你真正<br>GeoIP: Dalian, Liaoning, China的公网IP地址        |

2. 进入你路由器的设置页面,我们这里以 TP-link 路由器为例,在浏览器中输入 192.168.1.1,进入到路由器的参数页面,点击运行状态,找到 WAN 口状态,如下图所示,对比一下默认网关地址与上面 ip.cn 中查询的地址是否相同,如果相同说明你的这个 IP 是一个真正的公网 IP,如果不同,则不是公网 IP,你需要使用花生壳软件来解决 IP 地址的问题,我们将在接下来的文章中介绍这一部分

| MAC地址: | 38-83-45-06-69-35   |                 |
|--------|---------------------|-----------------|
| CP地址:  | 119.112.251.141     | PPPoE按需连接       |
| 子网掩码:  | 255, 255, 255, 255  |                 |
| 跌认网关:  | 119.112.251.141     | 》 C. J. IP 理 J. |
| NS服务器: | 202.96.69.38 , 202. | 96, 64, 68      |
| 上网时间:  | 0 天 02:07:16        | 断开连接            |

如果 IP 地址相同,我们来使用 TP-link 自带的动态 DNS 功能,来完成花生壳的设置,具体步骤 如下:

1) 首先我们来介绍一下花生壳,花生壳的官网是 http://www.oray.com/,进入官网注册一个花生壳(花生壳就是一个域名,它分为免费和收费两种服务,收费版本的稳定性会好一些,免费的一般我们仅用于测试使用)具体的账号申请方法请自行到花生壳网站学习一下。

2) 申请好花生壳之后,我们来介绍一下路由器中花生壳的设置。此处我们还是以 TP-link 为例,进入路由器设置页面,点击动态 DNS,填写您所注册的花生壳服务信息,登录并保存

| 本页设置 "Oray<br>服务商链接: <u>花</u> | 7. com花生壳DDNS"的参数。<br>在一个小学生。 | 花生壳动态域名解析服务帮助             |
|-------------------------------|-------------------------------|---------------------------|
| 服务提供者:                        | 花生壳(www.oray.com              | ) 🖌 注册                    |
| 用户名:<br>密 码:                  | dl-winbest                    | <b>填写你在花生壳</b><br>网站注册的账号 |
| 启用DDNS:                       |                               | 信息                        |
| 连接状态:                         | 连接成功                          |                           |
| 服务类型:                         | 专业服务                          |                           |
| 域名信息:                         | 1: dl-winbest.gicp.net        |                           |
| 注意:                           | 您成功登录之后,需要先退出                 | 才能使用其他帐号登录。               |
|                               |                               |                           |

如果前面我们查询的 IP 地址与我们路由器中的 WAN 口默认网关地址不同,则说明 IP 地址不是 公网 IP,我们需要使用花生壳软件来解决 IP 地址的问题,步骤如下:

1) 进入花生壳软件下载页面 http://hsk.oray.com/download/,下载花生壳软件,(注意:要下载 内网版本的,2.2 版本的,如下图)

| 花生壳内网  | 网版 花生壳公网版                                         |
|--------|---------------------------------------------------|
| 同时支持内  | 网与公网版服务                                           |
| 【注意】2. | 3版不支持主机映射功能,如需使用, <mark>请下载2.2版,</mark> 并下载花生壳访问者 |
| 更新日期:  | 2014-12-12                                        |
| 软件大小:  | 18,886 KB                                         |
| 版本号:   | 2.3.0.33438 beta                                  |
| 系统支持。  | WinXP Win2003 WinVista Win2008 Win7 win8          |
| 软件语言:  | 简体中文                                              |
| NIDE   | 01EC6E5BBA/336337203/8D223BE07EE                  |

**2)** 下载安装好花生壳软件之后,请登录您所注册的花生壳服务信息,登录后,我们来进行一下花生壳软件的设置,打开花生壳软件,右键点击域名,在弹出的菜单中选择新花生壳管理

| <u>新花生</u> 壳          |                |
|-----------------------|----------------|
|                       |                |
| V thebestleo          |                |
|                       | 域名列表 流量表       |
| 青输入文字查找               | ٩ (            |
| thebestleo.xicp.net   |                |
| 新花生壳管理                |                |
| 💼 域名诊断                |                |
|                       |                |
| <b>士</b> 魏占土业         |                |
| <b>坦</b> 提点 田 坦<br>域名 |                |
|                       |                |
|                       |                |
|                       |                |
|                       |                |
| . 2. 0. 34452. 🕈      | 119.112.251.14 |
|                       |                |

**3)** 进入到新花生壳管理页面之后点击添加映射,按照下图所示填写相关参数,这样花生壳的设置也完成了

| 新花生药                       | 韦管理                  |                                                   | thebestleo.xi                                      | cp. net                                                         | 23                     |
|----------------------------|----------------------|---------------------------------------------------|----------------------------------------------------|-----------------------------------------------------------------|------------------------|
| ●<br>添加明<br>应用名称           | <b>)</b><br>映射       | 内网IP                                              |                                                    | 外网访问地址                                                          | 内网映射                   |
|                            | ●● 添加<br>◆<br>:<br>2 | 映射<br>自定义应用<br>SOCKS5 应用<br>当前主机<br><b>道写RCDE</b> | 应用名称:<br>填望<br>内网主机:<br>内网端口 (TCP):<br><b>中设置的</b> | test<br><b>RCD的IP地址</b><br>192.168.1.20<br>④ 端口映射 ① 主机映<br>1111 | 122                    |
|                            | - 04-178             | 端口号                                               |                                                    | ○ 使用外网httrp80端口<br>每域名仅支持一个80端口映射<br>且不能与其他映射共存           确定    | 时,<br>取消               |
| 新142王5<br>全<br>添加明<br>应用名1 | 式日上<br>中<br>所        | <ul> <li>編辑</li> <li>曲除</li> <li>内网II</li> </ul>  | thebestieo.xid                                     | p.net<br>外网访问地址                                                 | 内网映射                   |
| test<br>I                  |                      | 192.168.1.3                                       | 20:1111                                            | thebestleo.xicp.net:42<br>注意这个地址,<br>远程适配器的时                    | 2527<br>我们在设置<br>候将会用到 |

这样,监控端 RCD 及其相关的设置我们都完成了,下面我们将开始进行 PLC 侧,远程适配器 的设置。

## 3 远程适配器设置方法

**1**. 首先按照我们硬件连接介绍的连接好我们的远程适配器,将我们用来设置的电脑也连接到与远程适配器所连接的路由器上

2. 打开 IE 浏览器,在地址栏中输入 192.168.1.222,进入远程适配器的设置页面,这里以 W 型为例(A 型、M 型、W 型设置一样),如下图所示;

| 主菜单                                                                     |
|-------------------------------------------------------------------------|
| 欢迎使用德嘉国际PLC远程适配器!<br>(₩型)                                               |
| 通讯参数设置/显示<br>诊断及调试 功能<br>产品使用说明书                                        |
| 大连德嘉国际<br>Tel:0411-82810696 Fax:0411-82813210<br>ID:009-20150301-000017 |

3. 点击进入通讯参数设置/显示页面,这里我们要详细的说明一下具体的设置问题了

| 通讯 (IP/GW/DNS/MAC) 设置                                                                           |
|-------------------------------------------------------------------------------------------------|
| Adapter 内置处理器 MAC: 00 AF 56 D5 27 5D (十六进制数) 不用改变                                               |
| 本栏目如果不会填写,请将所有项填写000,如果使用全自动方式请将所有项填写255                                                        |
| Adapter内置处理器IP: 255 255 255 255 (0255) 子网掩码: 265 255 255 255 255 (0255) 默认网关: 255 256 255 0255) |
| 首选 DNS 服务器: 255 255 255 255 (0255) 备选 DNS: 255 255 255 (0255)                                   |
| 可以与三个远端internet设备互联(如果不与远端internet连接,固定IP全填255;如果使用动态域名,固定IP全填000;端口号与分支对应码输入范围0-65536)         |
| RCD接入设备1 固定IP: 255 255 255 255 动态域名: 端口号: 65535 分支对应码: 65535                                    |
| RCD接入设备2 固定IP: 255 255 255 255 动态域名: 端口号: 65535 分支对应码: 65535                                    |
| RCD接入设备3 固定IP: 255 255 255 255 动态域名: 端口号: 65535 分支对应码: 65535                                    |
| 西门子PLC MAC: FF FF FF FF FF FF (两位十六进制数) 必须仔细填写                                                  |
| 西门子PLC IP : 000.000.000 (自动搜寻)                                                                  |
| 与RCD的通讯协议: UDP_mode ✓ 1:使用固定IP、城名、花生壳时,请选择UDP_mode 2:使用花生棒、新花生壳软件时,请选择TCP_mode                  |
| 現法                                                                                              |
| 大连德嘉国际 Tel:0411-82810696 Fax:0411-82813210                                                      |

注意,3个 RCD 接入设备中,没使用的固定 IP 一定要填写全填写为 255,如果填写为 000 会造 成设备不停的重新启动,无法正常运行,如图

| 通                                                    | i讯(IP/GW/DNS/MAC)设置                         |
|------------------------------------------------------|---------------------------------------------|
| Adapter内置处理器#AC: 00 AF 56 D5 27 5D (十六进制数) 不用改多      | ξ                                           |
| 本栏目如果不会填写,请将所有项填写000,如果使用全自动方式请将所有项却                 | 真写255                                       |
| Adapter内置处理器IP: 255 255 255 255 (0255) 子网掩码: 255 255 | 5 255 255 (0255) 默认网关: 255 255 255 (0255)   |
| 首选 DNS 服务器: 255 255 255 255 (0255) 备选 DNS: 255 255 2 | 255 255 (0255)                              |
| 可以与三个远端internet设备互联(如果不与远端internet连接,固定IP全填)         | 55;如果使用动态域名,固定IP全填000;端口号与分支对应码输入范围0-65536) |
| RCD接入设备1 固定IP: 255 255 255 355 动态域名:                 | 端口号: 65535 分支对应码: 65535                     |
| RCD接入设备2 固定IP: 255 255 255 255 动态域名:                 | 端口号: 65535 分支对应码: 65535                     |
| RCD接入设备3 固定IP: 255 255 255 255 动态域名:                 | 端口号: 65535 分支对应码: 65535                     |
| 西门子PLC MAC: FF FF FF FF FF FF (两位十六进制数)必须仔细填         | 骂                                           |
| 西门子PLC IP : 000.000.000.000 (自动搜寻)                   |                                             |
| 与RCD的通讯协议: UDP_mode 🗸 1:使用固定IP、域名、花生壳时,请选择UDP        | _mode 2:使用花生棒、新花生壳软件时,请选择TCP_mode           |
|                                                      | · · · · · · · · · · · · · · · · · · ·       |
| 大连德                                                  | 嘉国际 Tel:0411-82810696 Fax:0411-82813210     |

4. 第一栏中的 MAC 地址,这可以不用管它

5. 第二栏中的中的这些参数,我们来看一下该如何填写,现在我们介绍两种方法来查找这些参数

第1种:在IE浏览器中打开你的路由器设置页面,我们这里以TP-link路由器为例,输入 192.168.1.1,进入设置页面之后点击运行状态,找到WAN口状态栏,如下图所示,参考其中的 参数填写便可!

| AC地址:   | 38-83-45-06-69-35  |           |
|---------|--------------------|-----------|
| P地址:    | 119.112.251.141    | PPP。E按需连接 |
| 子网掩码:   | 255. 255. 255. 255 |           |
| 默认网关:   | 119.112.251.141    |           |
| DNS服务器: | 202.96.69.38 , 202 | 96.64.68  |
| 上网时间:   | 0天 05:57:13        | 断开连接      |

第 2 种: 在你连接远程适配器的电脑可以上网的前提下,你可以点击电脑的开始——运行,输入 CMD,打开 DOS 命令窗口,在 DOS 命令窗口中输入 ipconfig /all,弹出如下图所示参数显示,按照其中的显示填写远程适配器的参数即可!

| C:\₹     | INDOWS\system32\cmd.exe                                                            | - 🗆 🗙    |
|----------|------------------------------------------------------------------------------------|----------|
| C: Docu  | ments and Settings\Administrator>ipconfig /all                                     | <b>^</b> |
| Windows  | IP Configuration                                                                   | 1        |
|          | Host Name                                                                          |          |
| Etherne  | t adapter 本地连接:                                                                    |          |
|          | Connection-specific DNS Suffix .:<br>Description JMicron PCI Express Fast Ethernet | : Ad     |
| apter    | Physical Address                                                                   |          |
| C: \Docu | DNS Servers : 202.96.64.68<br>202.96.69.38<br>ments and Settings Administrator>    | +        |

6. 第3栏分为几种情况

1) 如果你 RCD 侧使用的是固定 IP 地址,请按照下图的对比图片填写, (图片中上面是远程适 配器第3 栏的参数设置,下面是 RCD 中填写的参数

RCD 接入设备 1 固定 IP 地址:填写你在网络运营商申请的固定 IP 地址即可

动态域名: 空着, 无需填写

端口号:填写你在 RCD 模块中填写的端口号

分支对应码:填写你在 RCD 模块中填写的分支对应码

| 可以与三个远端interneti         | <b>设备互联</b> (    | 如果不与道           | 远端internet连接。     | ,固定IP全填25   | 5;如果使用动态   | 域名,[         | 固定IP分  | ≧填000;端口号 | 与分支对应 |
|--------------------------|------------------|-----------------|-------------------|-------------|------------|--------------|--------|-----------|-------|
| RCD接入设备1 固定IP: 1         | 9 112            | 251 141         | 动态域名:             |             | 站          | 満口号:         | 01111  | 分支对应码:    | 16000 |
| RCD接入设备2 固定IP: 28        | 5 255            | 255 255         | 动态域名:             |             | ¥          | 尚口号:         | 65535  | 分支对应码:    | 65535 |
| RCD接入设备3 固定IP: 24<br>填入% | 5 255            | 255 255<br>这营商· | 动态域名:<br><b>处</b> |             | ц<br>ц     | 歳口号:         | 65535  | 分支对应码:    | 65535 |
| 申请自                      | 的固定 I            | P地址             |                   |             |            |              |        |           |       |
|                          |                  |                 |                   |             |            |              |        |           |       |
|                          |                  |                 |                   |             |            |              | -      |           |       |
|                          | nan: <del></del> | <u>م</u> ر کر ک | 102 168 00        | 1 020 (0 05 |            | ሡ፞፞፞፞፞፞፞፞ፚ፧ኯ | 心在るもの  |           |       |
|                          | RCD型型主作          | 5八汉台IP          | : 192 100 00      | 1 020 (025  | 5) 匕竹口用八山  | чолтхар      | UESKO. |           |       |
|                          |                  |                 |                   |             |            |              |        |           |       |
| 5                        | 端口号:             | 01111 (0        | 65536) 用于路日       | 由器映射        |            |              | -      |           |       |
|                          |                  |                 |                   |             |            |              |        |           |       |
|                          | 分支对应             | 码:输入药           | 国(065536),        | 远端的PLC通过    | [分支对应码] 与: | IP地址组        | 邦定     |           | _     |
| 1                        | branch (         | 1) 16000        | K==> IP :192.16   | 8.001.020   |            |              |        |           |       |
|                          | branch (         | 2) 16010        | <==> IP :192.16   | 8.001.021   |            |              |        |           |       |
| 1                        | branch (         | 3) 16020        | <==> IP :192.16   | 8.001.022   |            |              |        |           |       |
|                          | branch (         | 4) 16030        | <==> IP :192.16   | 8.001.023   |            |              |        |           |       |
|                          | branch (         | 5) 16040        | <==> IP :192.16   | 8.001.024   |            |              |        |           |       |
|                          | branch (         | 6) 16050        | <==> IP :192.16   | 8.001.025   |            |              |        |           |       |
| 1                        | branch (         | 7) 16060        | <==> IP :192.16   | 8.001.026   |            |              |        |           |       |
| 1                        | branch (         | 8) 16070        | <==> IP :192.16   | 8.001.027   |            |              |        |           |       |
|                          |                  |                 |                   |             |            |              |        |           |       |
|                          |                  |                 |                   |             |            |              |        |           |       |
|                          |                  |                 |                   |             |            |              |        |           |       |

2)如果你 RCD 侧是使用的花生壳域名+路由器的设置,那么远程适配器的设置按照下图, RCD 接入设备 1 固定 IP 地址: 全填 255 动态域名:填入你在花生壳网站申请的动态域名地址 端口号:填写你在 RCD 模块中填写的端口号 分支对应码:填写你在 RCD 模块中填写的分支对应码

| 可以与三个远端intern  | et设备 | 互联                             | 如果                                                                                                    | 不与远                      | 端internet                                                           | 连接,固定IP全填255;                             | 如果使用动态域名     | 固定IP    | 全填000;端미号 | }与分支对/ |
|----------------|------|--------------------------------|----------------------------------------------------------------------------------------------------|--------------------------|---------------------------------------------------------------------|-------------------------------------------|--------------|---------|-----------|--------|
| RCD接入设备1 固定IP: | 255  | 255                            | 255                                                                                                    | 255                      | 动态域名:                                                               | dl-winbest.gicp.net                       | 端口号          | : 01111 | 分支对应码:    | 16000  |
| RCD接入设备2 固定IP: | 255  | 255                            | 255                                                                                                    | 255                      | 动态域名:                                                               |                                           | 端口号          | 65535 · | 分支对应码:    | 65535  |
| RCD接入设备3 固定IP: | 255  | 255                            | 255                                                                                                    | 255                      | 动态域名:                                                               |                                           | 端口号          | 65535   | 分支对应码:    | 65535  |
|                |      | 动态DAS<br>本服服用密<br>启连服域注<br>置保存 | 设置 "C<br>资置 "C<br>资置 "C<br>资 商 提供者<br>记 四 K 答:<br>记 不 资 。<br>定 不 资 。<br>定 不 不 不 不 不 不 不 不 不 不 不 不 不 不 不 不 不 不 不 | bray.cot<br>: 花生雲<br>: 不 | a花生売DDNS" 自<br>記<br>記<br>記<br>立<br>生<br>売<br>(www.o<br>上<br>Winbest | 参数。<br>(多申请 花生売动态城名解析<br>ay.com) ♥ 注册<br> | <u>斤服各帮助</u> |         |           |        |

3)如果你RCD监控侧用的花生壳软件或者是花生棒,那么按照如下参数设置 RCD 接入设备 1 固定 IP 地址: 全填 255 动态域名:填入你在花生壳网站申请的动态域名地址 端口号:填写你在 RCD 模块中填写的端口号 分支对应码:填写你在 RCD 模块中填写的分支对应码

| 可以与三个远端internet设备互联(   | 如果不与远端internet连接,固定IP全填25         | 55;如果使用动态域名,固定IP全填000;端      | 口号与分支对应码输入范围0-65536) |
|------------------------|-----------------------------------|------------------------------|----------------------|
| RCD接入设备1 固定IP: 255 255 | 255 255 动态域名: thebestleo.xicp.net | 端口号: 42527 分支对应              | 马: 16000             |
| RCD接入设备2 固定IP: 255 255 | 255 255 动态域名:                     | 端口号: 65535 分支对应              | 马: 65535             |
| RCD接入设备3 固定IP: 255 255 | 255 255 动态域名:                     | 端口号: 65535 分支对应              | 母: 65535             |
| j <del>ar</del>        |                                   |                              |                      |
| 1                      | 新花生壳管理 thebestlee                 | .xicp.net                    | ľ                    |
|                        | ⊕ Ø 6                             | •                            |                      |
|                        | 添加映射 编辑 删除<br>应用名称 内阁正            | 内网映射<br>外网访问。 <sup>我</sup> 让 |                      |
|                        | test 192.168.1.20:1111            | thebestleo.xicp.net 42527    | 1                    |
|                        |                                   |                              | 1                    |
|                        |                                   |                              |                      |
|                        |                                   |                              |                      |
|                        |                                   |                              |                      |
|                        |                                   |                              |                      |
|                        |                                   |                              |                      |

至此,远程模块的所有设置全部完成,你现在就可以像在局域网中一样的远程操作你的 PLC 了!

## 4 编程软件连接设置

如果您想在 PLC 侧进行编程,则在编程软件中填入 PLC 网口的 IP 地址即可。 如果想在监控侧进行编程,则在编程软件中填入 PLC 在 RCD 中对应的 IP 地址

## 5 WinCC 连接设置(以 WinCC7.3 为例)

1. 打开 Wincc,双击变量管理,打开变量管理器,添加驱动:

| ▲ WinCC 项目管理器 - E:\tes | st\11\11.MCP  |   |     | X        |
|------------------------|---------------|---|-----|----------|
| 文件(F) 编辑(E) 视图(V)      | 工具(T) 帮助(H)   |   |     |          |
| 🗋 🍉   🔳 🕨   🐰 🏥        | 🛄 🗄 🌫 😹 🥅 者 🗌 | ? |     |          |
| B-[] 11                | 名称            |   |     |          |
|                        | 没有对象存         | 在 |     |          |
|                        |               |   |     |          |
| 菜单和工具栏                 |               |   |     |          |
| - ── 报警记录              |               |   |     |          |
| 一 川                    |               |   |     |          |
|                        |               |   |     |          |
|                        |               |   |     |          |
| ■ X4/#                 |               |   |     |          |
|                        |               |   |     |          |
|                        |               |   |     |          |
| 一人 加载在线更改              |               |   |     |          |
|                        |               | ŝ | 1.6 | -        |
| 10 时间同步                |               |   |     |          |
|                        |               |   |     | -        |
|                        |               |   |     | 10       |
|                        |               |   |     |          |
| S 项目编辑器                | <             |   |     | Þ        |
| 11\变量管理\               |               |   | 外部变 | 量: 0 / · |

| 文件(E)编辑(E)  | 视图  | l<br>(V) | 帮助( <u>H</u> )      |   |      |   |
|-------------|-----|----------|---------------------|---|------|---|
| 变量管理        | ~   | 查找       | 找 🔎                 | - | 属性   | × |
| □ Ⅲ 变量管理    |     |          | 名称                  |   | □ 选择 |   |
| 🗄 💝 内部变量    | ŧ.  | 1        | @ConnectedRTClients |   | 对象类型 |   |
| 🛃 结构变量      |     | 2        | @CurrentUser        |   | 对象名称 |   |
| 10          |     | 3        | @CurrentUserName    |   |      |   |
|             |     | 4        | @DatasourceNameRT   |   |      |   |
|             |     | 5        | @DeltaLoaded        |   |      |   |
|             |     | 6        | @LocalMachineName   |   |      |   |
|             |     | 7        | @RedundantServerSta |   |      |   |
|             |     | 8        | @SCRIPT_COUNT_AC    |   |      |   |
|             |     | 9        | @SCRIPT_COUNT_REC   |   |      |   |
|             |     | 10       | @SCRIPT_COUNT_TAC   |   |      |   |
|             |     | 11       | @ServerName         |   |      |   |
|             |     | 12       | @ServerVersion      | = |      |   |
|             |     | 13       | @TLGRT_AVERAGE_T/   |   |      |   |
|             |     | 14       | @TLGRT_SIZEOF_NLL   |   |      |   |
|             |     | 15       | @TLGRT_SIZEOF_NOT   |   |      |   |
|             |     | 16       | @TLGRT_TAGS_PER_S   |   |      |   |
|             |     | 17       | X                   |   |      |   |
|             |     | 18       |                     |   |      |   |
|             |     | 19       |                     |   |      |   |
|             |     | 20       | -                   |   |      |   |
| 变量管理        |     | 21       |                     |   |      |   |
| AL 98.13 -1 |     | 22       |                     |   |      |   |
| 加密吃家        |     | 23       |                     |   |      |   |
| 夏 麦量记录      |     | 24       |                     |   |      |   |
| 155         |     | 25       |                     |   |      |   |
| 📰 🐺 🛄 🖣     | ) - | 26       | ▶▶ └注却 ◀ □ ▶        |   |      |   |

2. 填右键单击变量管理,在弹出的菜单中选择添加驱动,SIMATIC S7 Protocol Suite,如下图 所示

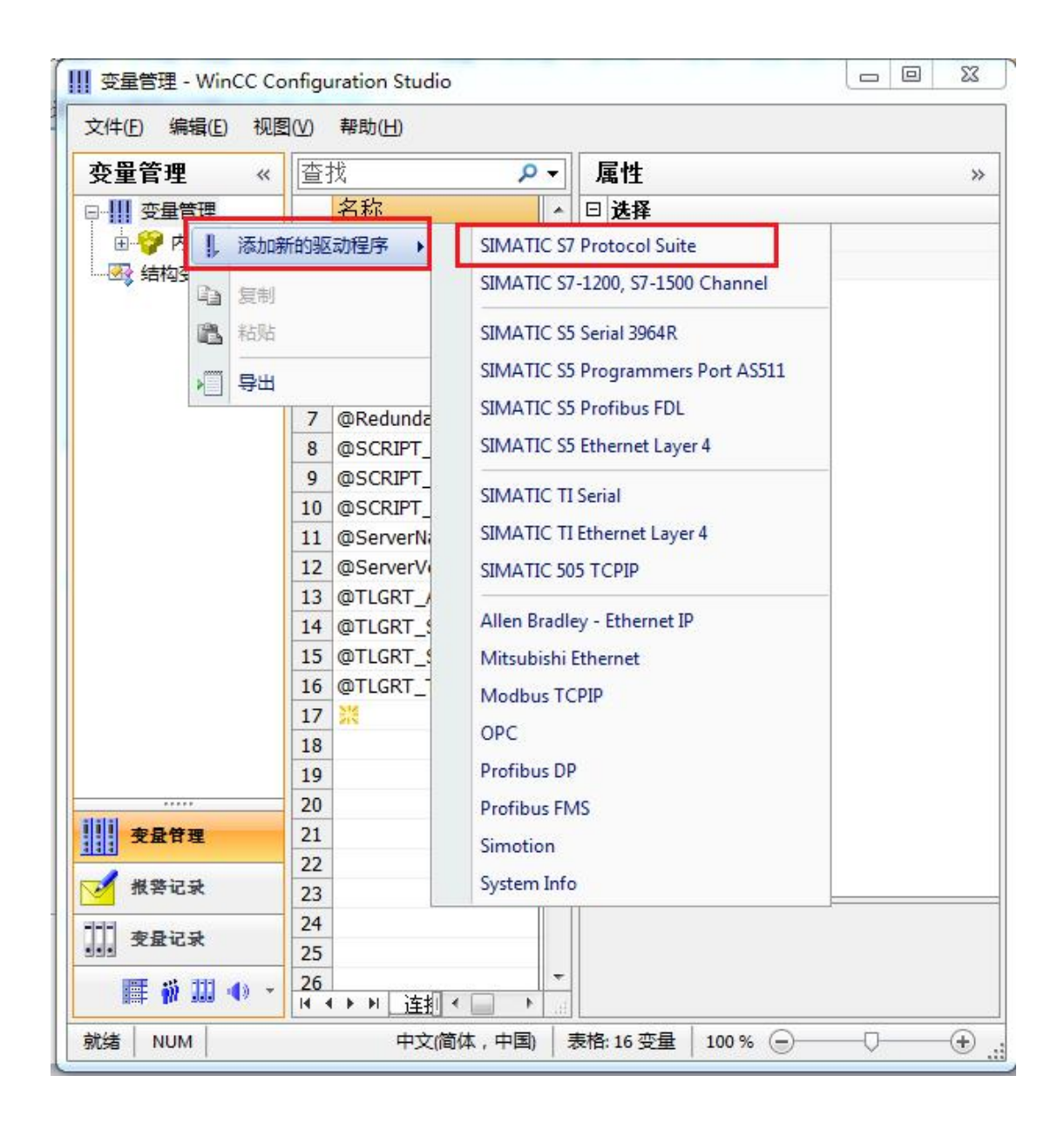

3. 添加好驱动之后,右键单击 SIMATIC S7 Protocol Suite 下的 TCP/IP,在弹出的菜单中选择 系统参数

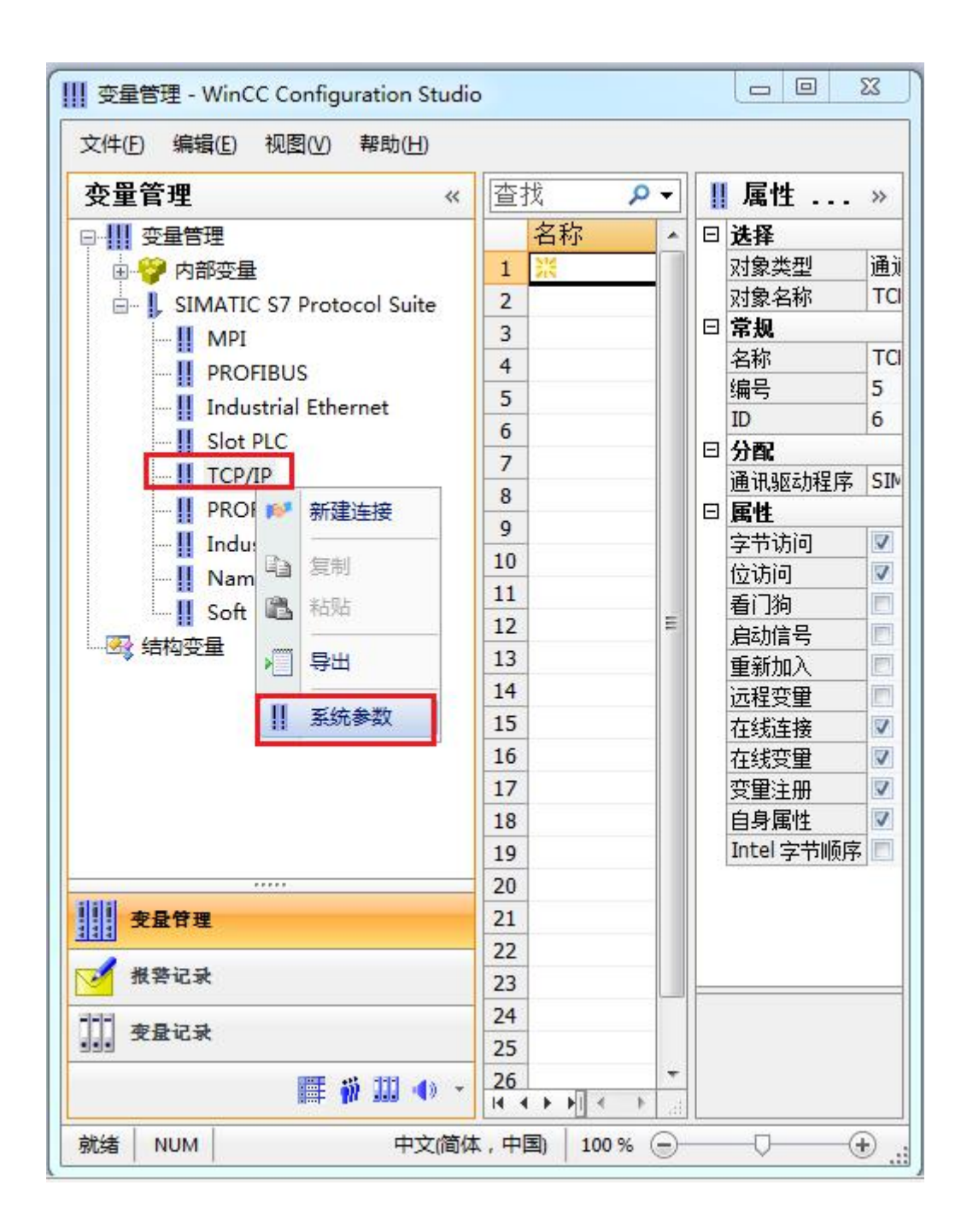

4. 在弹出的对话框中点击单位选项卡

| 设备状态监控                         |
|--------------------------------|
| ☑ 激活 (A) 60 间隙 (I) 30 超时间隙 (I) |
| CPV 停机监控<br>☑ 激活 ©)            |

5. 在逻辑设备名称选框中选择驱动为:网卡名.TCPIP.1

| <ul> <li>选择逻辑设备名称</li> <li>CP 类型/总线配置文 TCP/IP</li> <li>逻辑设备名称 (2):</li> <li>mily Controller. TCPIP.1</li> </ul> |       |
|----------------------------------------------------------------------------------------------------|-------|
| CP 类型/总线配置文 TCP/IP<br>逻辑设备名称 (2): mily Controller.TCPIP.1、                                                      |       |
| 逻辑设备名称 (D): amily Controller. TCPIP.1、                                                                          | -     |
| <b>凤</b> 白动恐军 (1)                                                                                               | 1.1.1 |
| 作业处理                                                                                                    |       |
| □写(带优先权) (ੴ)                                                                                                    |       |
| 输入新的设备名称或从列表中选择被请求的设备。                                                                                          |       |

如何查看网卡名:点击屏幕右下角的电脑图标,选择打开网络和共享中心

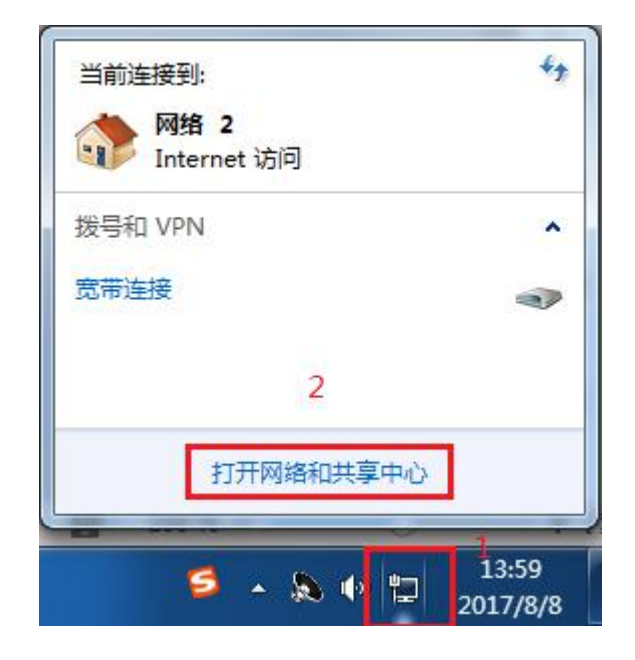

#### 在网络共享中心中点击本地连接

| 查看基  | 本网络信息并设置连接                    |                                   |                            |        |
|------|-------------------------------|-----------------------------------|----------------------------|--------|
|      | <b>I</b>                      |                                   | -                          | 查看完整映射 |
| *    | FJ-20140101SPKI<br>(此计算机)     | 网络 2                              | Internet                   |        |
| 查看活动 | 网络                            |                                   |                            |        |
|      | <b>网络 2</b><br>家庭网络           | 访问 <del>类型</del> :<br>家庭组:<br>连接: | Internet<br>已加入<br>】本地连接 2 |        |
| 更改网络 | 设置                            |                                   |                            |        |
| *    | 设置新的连接或网络<br>设置无线、宽带、拨号、临时或 V | PN 连接;或设置路由器或                     | 访问 <mark>点。</mark>         |        |
| *    | 连接到网络<br>连接到或重新连接到无线、有线、      | 拨号或 VPN 网络连接。                     |                            |        |
| **   | 选择家庭组和共享选项<br>访问位于其他网络计算机上的文件 | 和打印机,或更改共享设置                      | Le<br>Le                   |        |
| N    | 疑难解答<br>诊断并修复网络问题,或获得故障       | 排除信息。                             |                            |        |

在弹出的对话框中点击详细信息

| 规                                 |                                                    |
|-----------------------------------|----------------------------------------------------|
| 连接 —                              |                                                    |
| IPv4 连接:                          | Interne                                            |
| IPv6 连接:                          | 无 Internet 访问权胜                                    |
| 媒体状态:                             | 已,启用                                               |
| 持续时间:                             | 05:36:2                                            |
| 1.45 947 .                        | 100.0 83-                                          |
| ⊯度:<br>详细信息                       | (E)                                                |
| 」<br>正是:<br>详细信息<br>舌动            | (E)<br>(E)<br>已发送 — 【100.0 mbp<br>已发送 — 已接收        |
| 速度:       详细信息       活动       字节: | E)<br>E发送 — Q — 已接收<br>18, 672, 473   136, 779, 30 |

下图中的描述内容就是你的网卡名

| 届进              | 佰                                |
|-----------------|----------------------------------|
|                 | IA                               |
|                 | 5 1 1 5 FFT (15 5 5 5 6 1 5 5    |
| 加速              | Realter file OBE Family Controll |
| 初理地址            | 50-45-CB-89-21-14                |
| 已启用 DHCP        | 10 A                             |
| IPv4 地址         |                                  |
| IPv4 子网掩码       |                                  |
| IPv4 默认网关       |                                  |
| IPv4 DWS 服务器    |                                  |
| IPv4 WINS 服务器   |                                  |
| 已启用 NetBIOS ove | 문                                |
| 连接-本地 IPv6 地址   |                                  |
| IPv6 野汕网关       |                                  |
| TPv6 DWS 服备器    |                                  |
| 1110 010 007168 |                                  |
| * [             |                                  |

6. 再回到变量管理器中,右键点击 TCP/IP,选择新建连接,在 TCP/IP 选项下会生成一个名为 NewConnection\_1 的新连接选项。

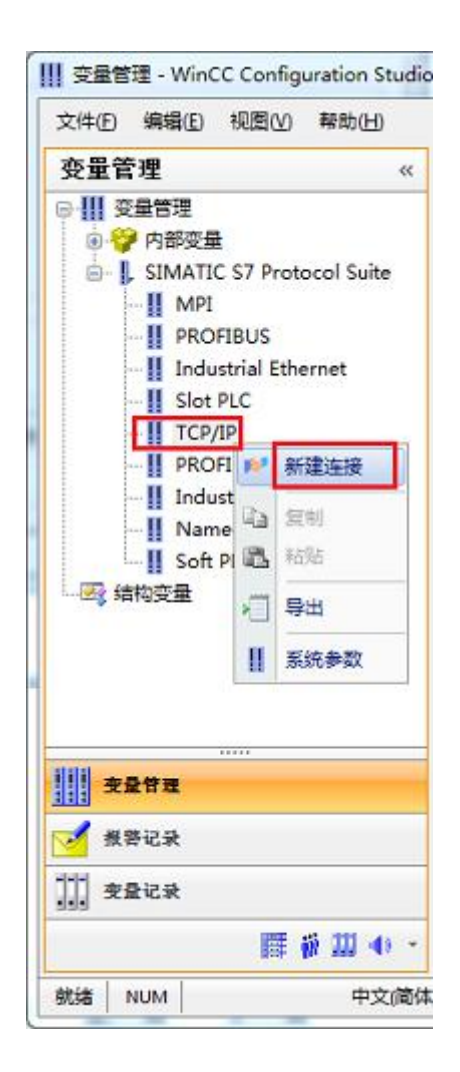

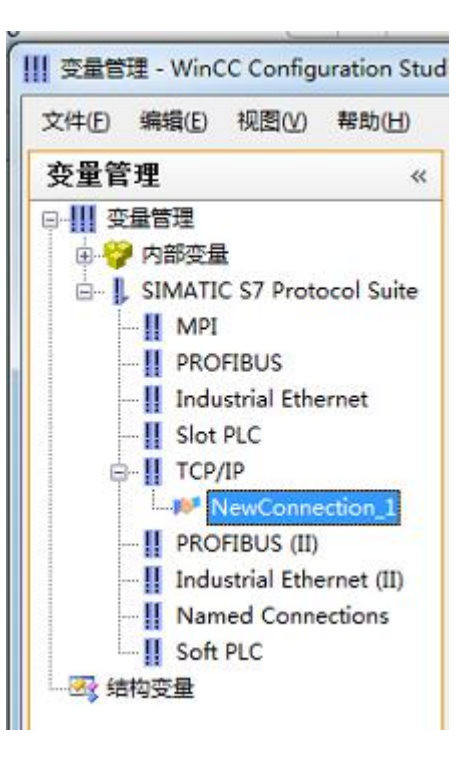

#### 7. 右键单击 NewConnection\_1, 在弹出的菜单中选择

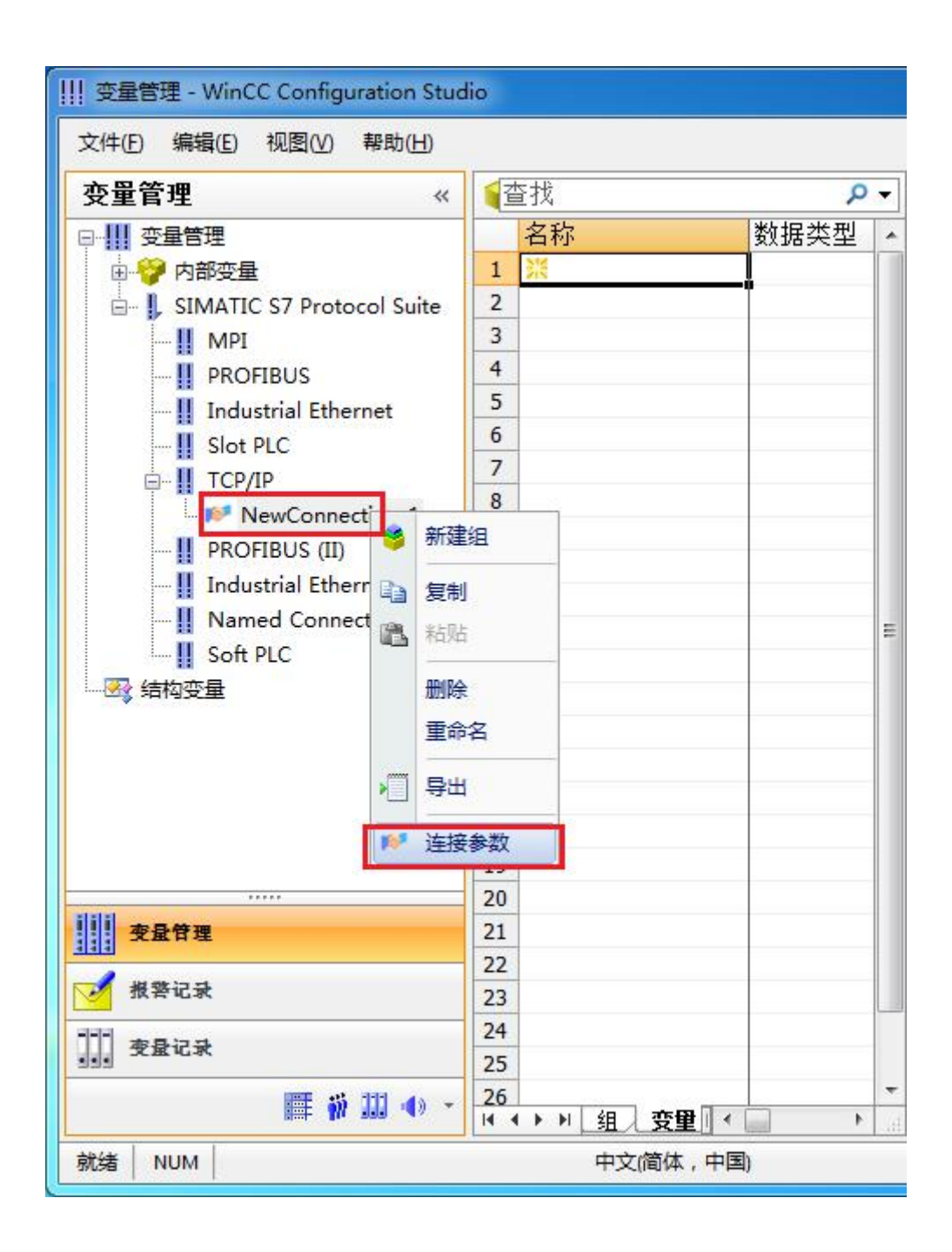

8. 在弹出的对话框中填写 PLC 在 RCD 中对应的 IP 地址,如 192.168.1.10

| IP 地址(L):  | 192.168.1.10 |  |
|------------|--------------|--|
| 机架号(B):    | 0            |  |
| 插槽号(I):    | 0            |  |
| 🗌 发送/接收原始数 | 如据块 (2)      |  |
| 连接资源 (C):  | 02           |  |
|            |              |  |

现在连接已经建立成功,已经可以建立变量和画面了。

#### 注意了:出现数据变化很慢的情况请参看下图!

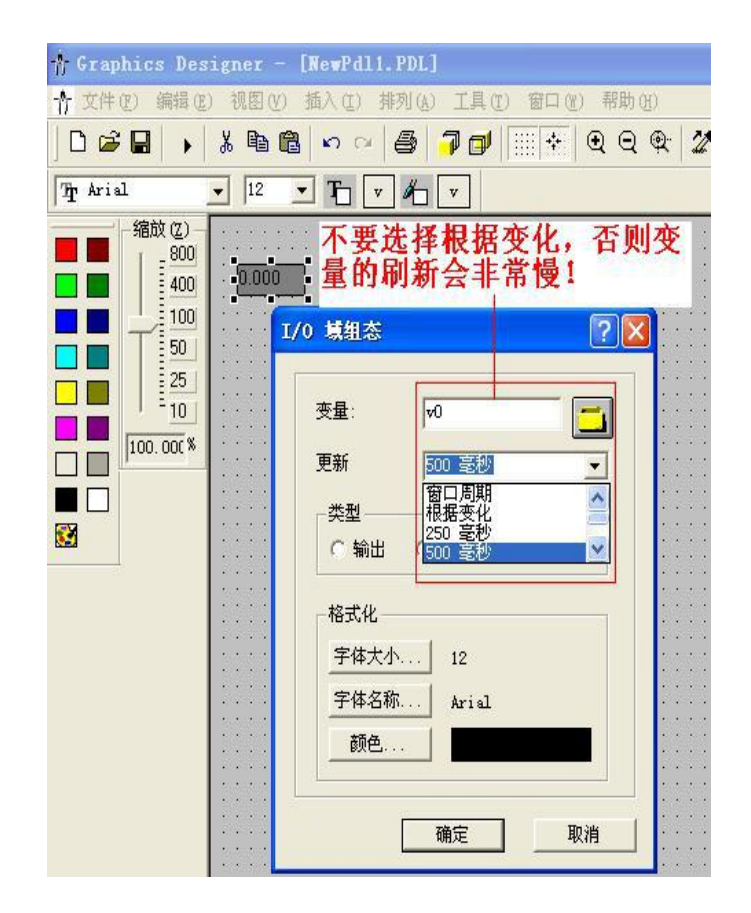

S7-200smart 与 WinCC 变量的定义举例:

### WinCC 中的 I、 Q 、 M、 DB1 (切记是 DB1)与 s7-200 中的 I、 Q 、 M、 V 对应

| S7-200 |     | WinCC     |
|--------|-----|-----------|
| V0.0   | 二进制 | DB1, D0.0 |

| CPU (C)          | ~          |        |            |
|------------------|------------|--------|------------|
| 数据区域 @)<br>地址(A) | DB<br>(chi | ▼ DB 号 | 1          |
| -GAL C.          | DO 位.0     | ● 长度   | 1          |
|                  |            |        | 🗏 质單代码 (Q) |
|                  |            |        |            |
|                  |            |        |            |

| S7-200 |          | WinCC     |
|--------|----------|-----------|
| VB1    | 有/无符号8位值 | DB1, DBB1 |

| CPU (C) | *       |        |            |
|---------|---------|--------|------------|
| 数据区域(D) | DB      | ▼ DB 号 | 1          |
| DBB     | 字节<br>1 | <br>长度 | 1          |
|         |         |        | 🔲 质單代码 (Q) |
|         |         |        |            |
|         |         |        |            |

| S7-200 |             | WinCC     |
|--------|-------------|-----------|
| VW2    | 有/无符号 16 位值 | DB1, DBW2 |

| CPU (C)          | •  |        |            |
|------------------|----|--------|------------|
| 数据区域(0)<br>地址(A) | DB | ▼ DB.号 | 1          |
| DBY              | 2  | 长度     | 1          |
|                  |    |        | 🗐 质單代码 (Q) |
|                  |    |        |            |

| S7-200 |             | WinCC    |
|--------|-------------|----------|
| VD4    | 有/无符号 32 位值 | DB1, DD4 |

| 说明<br>SPN (S)     | _       |        |         |    |
|-------------------|---------|--------|---------|----|
| CFU(C)<br>数据区域(D) |         | ▼ DB 5 |         |    |
| 地址(A)<br>DD       | 双字<br>4 | <br>★度 | 1       |    |
|                   |         |        | □ 质甲代码( | Q) |
|                   |         |        |         |    |
| 2448864867        |         |        |         |    |

|   | 名称  | 数据类型       | 长度 | 格式调整                 | 连接              | 组 | 地址       |
|---|-----|------------|----|----------------------|-----------------|---|----------|
| 1 | V0  | 二进制变量      | 1  |                      | NewConnection_1 |   | DB1,D0.0 |
| 2 | VB1 | 无符号的8位值    | 1  | ByteToUnsignedByte   | NewConnection_1 |   | DB1,DBB1 |
| 3 | VW2 | 无符号的 16 位值 | 2  | WordToUnsignedWord   | NewConnection_1 |   | DB1,DBW2 |
| 4 | VD4 | 无符号的 32 位值 | 4  | DwordToUnsignedDword | NewConnection 1 |   | DB1,DD4  |